# Conectar equipos de radio frecuencia

## Digi Xpress Ethernet Bridge 1 Ap para 1 SU

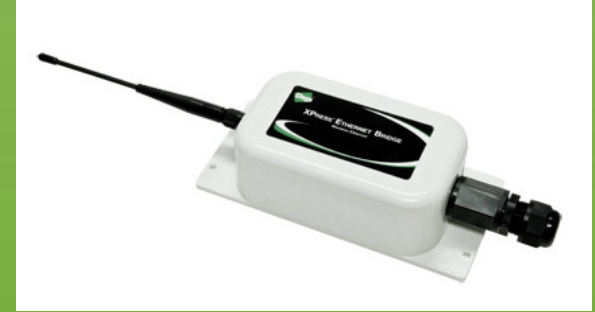

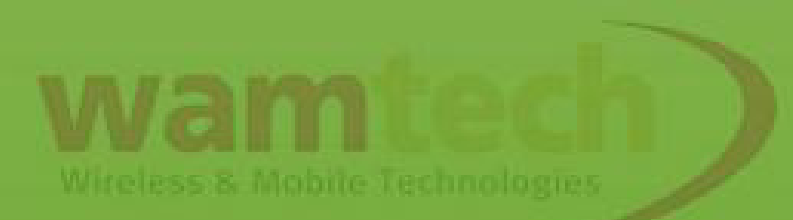

## Para que la siguiente configuración, es requisito haber configurado el Digi Wan 3g según el <u>Basic Script Digi</u>

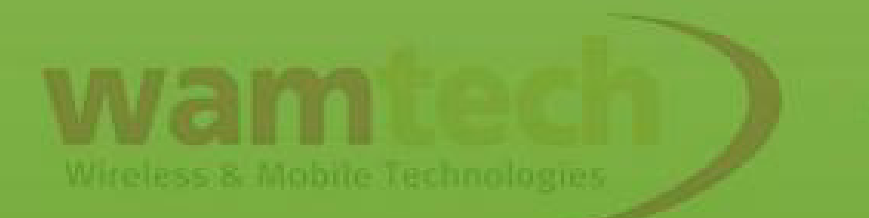

 Antes de comenzar con la configuración, debe insertar la Sim al dispositivo Digi, estando éste apagado.

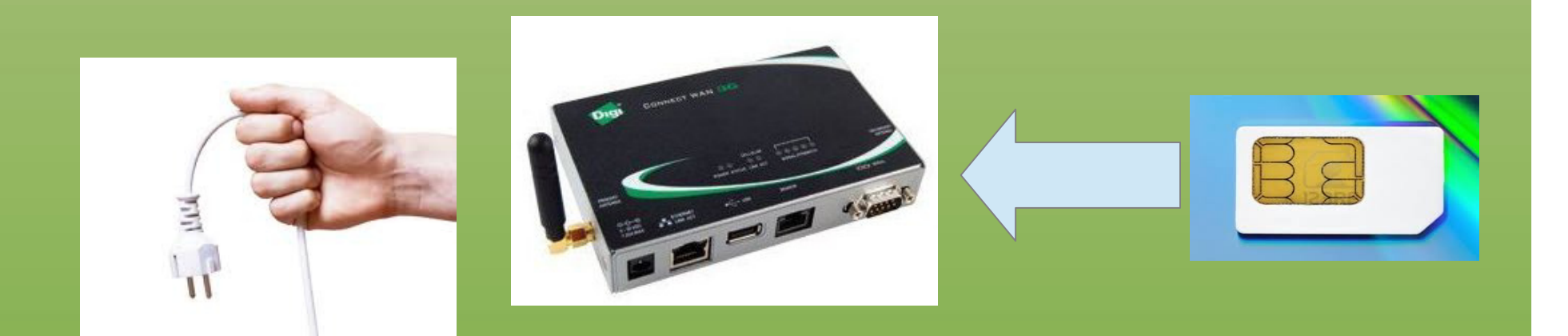

Asegúrese de que en la Sim Card esté desbloqueado el código Pin, de estar con bloqueo Pin, es posible incorporar el codigo en la programación, para que el aparato Digi desbloquee la Simcard.

Wireless & Mobile Technologies

El equipo Digi <u>DEBE</u> tener conectada la antena celular antes de conectarlo a la red eléctrica, por 2 razones importantes:

1) El módulo de comunicación se puede quemar.

2)Será imposible que se logre un registro con la red

Una vez conectada la antena, puede energizar el equipo

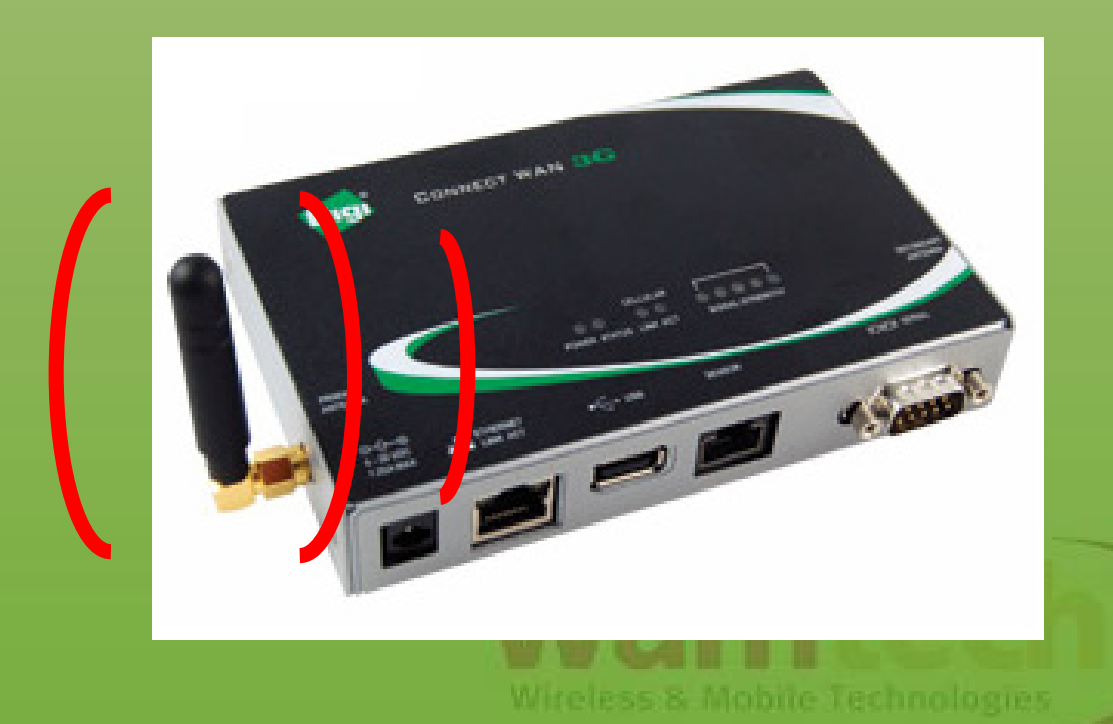

Para este caso, conectar el Digi Xpress entre un Dispositivo y un Digi Wan 3g

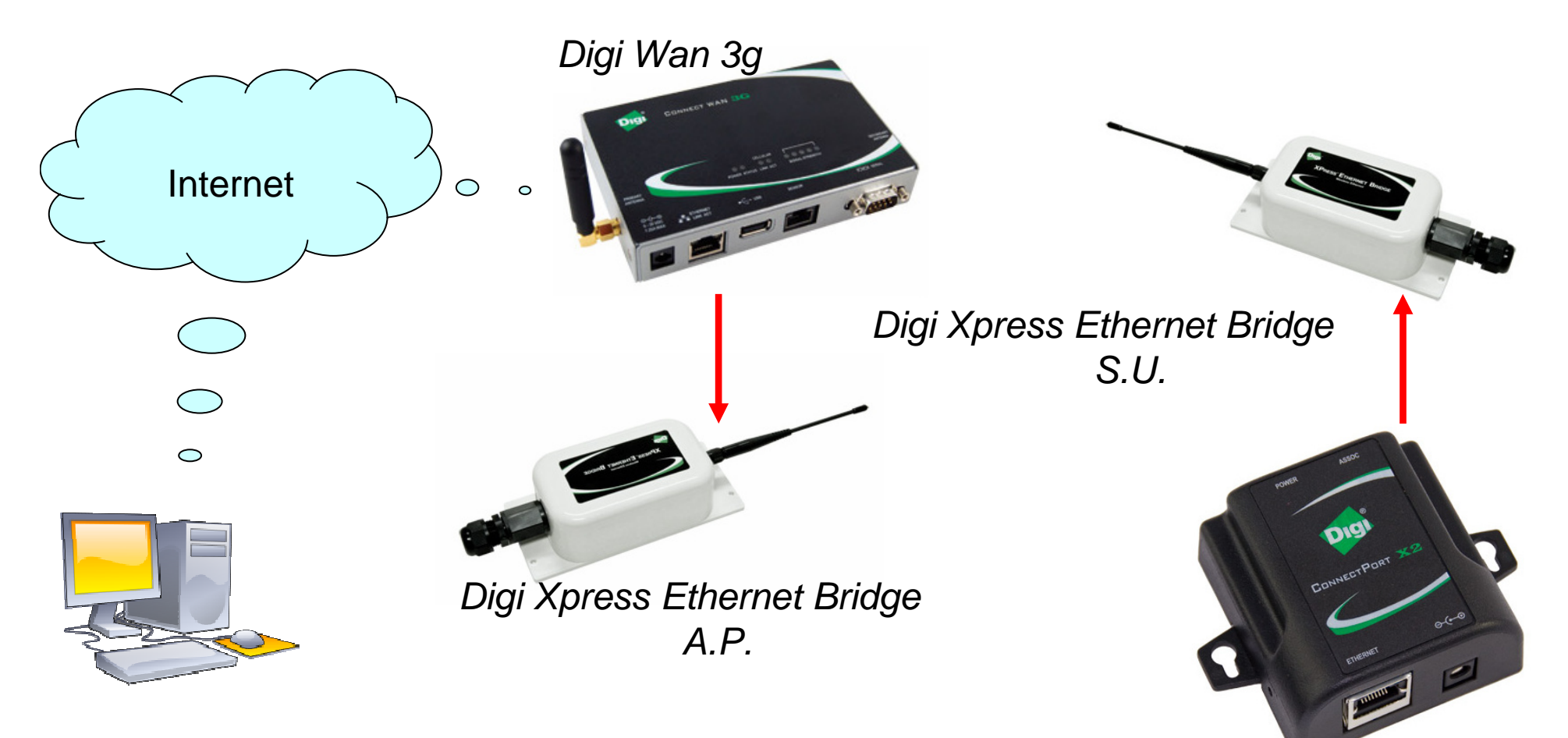

Con esto consigue recibir datos, imágenes, video, audio, etc. Desde un PC a un equipo Digi Wan 3g hasta un dispositivo TCP/IP, como se ve en el ejemplo.

ConnectPort® X2

Antes de incorporar a la conexión los equipo de radio frecuencia (*Digi Xpress Ethernet Bridge*) debe comprobar que existe comunicación punta a punta, para descartar fallas anteriores.

También cabe destacar que este equipo de radio frecuencia puede transmitir datos de 300 m, (en un entorno cerrado con antena de 2.1 dBia) hasta 24 Km (con una antena de alta ganancia en espacios abiertos).

- El primer paso es armar el *Digi Xpress Ethernet Bridge*, con sus respectivas partes.
- Luego conectarlo directamente al Pc a través del cable ethernet, o en su defecto, directo al router de nuestra Lan.
- A continuación dirigirse a la pagina web de Digi para descargar la aplicación *Digi discovery Utility,* puede hacer directamente en la siguiente dirección:
- http://www.digi.com/products/wireless/xpre ss.jsp#docs.

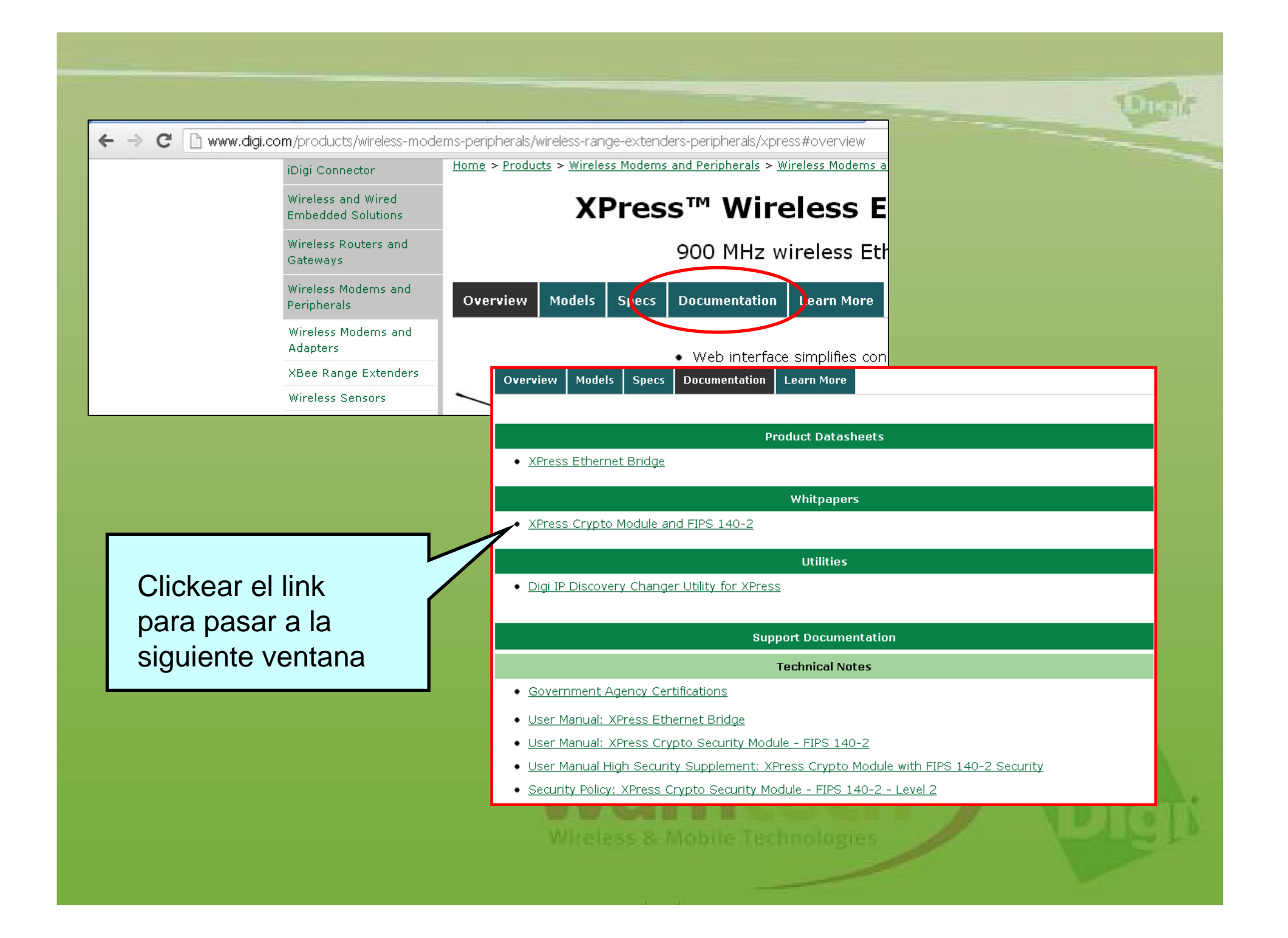

# **Diagnostics, Utilities and MIBs** General Diagnostics, Utilities and MIB Digi IP Discovery Changer Utility for XPress ver. 1.7 Battery Life Calculator Al hacer click, la 📜 changer\_digi (2).zip descarga comienza automáticamente

Al abrir la aplicación, automáticamente debe aparecer el *Digi Xpress Ethernet Bridge* detectado, de no aparecer, puede clickear en *Search* para actualizar la búsqueda de dispositivos.

Si realiza los pasos antes mencionados y no da resultados asegure que esté todo correctamente conectado.

Cuando tenga resultados, debe aparecer algo similar a la siguiente figura:

| IP Discovery      | Changer Util | lity v1.7 (De                                                                                                    | c 3 2008  | ) 💶 🔼      |  |  |  |  |  |
|-------------------|--------------|----------------------------------------------------------------------------------------------------|-----------|------------|--|--|--|--|--|
| Dig               | <b>B</b>     | Devices on the local network will appear in<br>the list below. Double-click a device to<br>change its IP address. Click 'Search' to clear<br>the list and search for devices. |           |            |  |  |  |  |  |
|                   |              |                                                                                                    | Search    |            |  |  |  |  |  |
| MAC Address       | IP Address   | Gateway                                                                                                    | Netmask   | HTTP Port  |  |  |  |  |  |
| 00:21:74:03:41:11 | 192.168 X.X  | 0.0.0.0                                                                                                    | 255.0.0.0 | 80         |  |  |  |  |  |
| 00:21:74:03:41:12 | 192.168 X.X  | 0.0.0.0                                                                                                    | 255.0.0.0 | 80         |  |  |  |  |  |
|                   |              |                                                                                                    |           |            |  |  |  |  |  |
|                   |              |                                                                                                    |           |            |  |  |  |  |  |
|                   |              |                                                                                                    |           |            |  |  |  |  |  |
|                   |              |                                                                                                    |           |            |  |  |  |  |  |
|                   |              |                                                                                                    |           |            |  |  |  |  |  |
|                   |              |                                                                                                    |           |            |  |  |  |  |  |
|                   |              |                                                                                                    |           |            |  |  |  |  |  |
|                   |              |                                                                                                    |           |            |  |  |  |  |  |
|                   |              |                                                                                                    |           |            |  |  |  |  |  |
|                   |              |                                                                                                    |           |            |  |  |  |  |  |
|                   |              |                                                                                                    |           |            |  |  |  |  |  |
| J                 |              |                                                                                                    |           | WINGINGS I |  |  |  |  |  |

Si se trata de más de 2 *Digi Xpress Ethernet Bridge* guíese con la otra presentación que explica los pasos

correspondientes.

Wireless & Mobile Technologies

De fábrica, el par de *Digi Xpress Ethernet Bridge*, vienen listos para su incorporación al sistema, quiere decir que su configuración interna está hecha para conectarse con el partner, siendo uno el Ap (Acces Point) y el otro el Su (Suscriber Unit).

Designar un equipo como AP, quiere decir que es el punto de acceso para las demás SU. O mas bien, "unidades suscritas".

#### **Change Parameters**

| PC Primary Network Interface Parameters:           | Help                                                                |  |  |  |  |  |  |  |
|----------------------------------------------------|---------------------------------------------------------------------|--|--|--|--|--|--|--|
| Realtek PCIe GBE Family Controller - Minipuerto de | 'Apply' will update the parameters in the target device.            |  |  |  |  |  |  |  |
| IP Address: 192.168.1.192                          | If you do not know the default gateway,<br>then set it to '0.0.0.0' |  |  |  |  |  |  |  |
| Default Gateway: 192.168.1.6                       | If you do not know the network mask,                                |  |  |  |  |  |  |  |
| Network Mask: 255.255.255.9                        | then set it to '255.0.0.0'                                          |  |  |  |  |  |  |  |
| Target Device Current Parameters:                  | Target Device New Parameters:                                       |  |  |  |  |  |  |  |
| IP Address: 192.168.1.46                           | IP Address: 192 . 168 . 0 . 0                                       |  |  |  |  |  |  |  |
| Default Gateway: 192.168.1.6                       | Default Gateway: 0 . 0 . 0 . 0                                      |  |  |  |  |  |  |  |
| Network Mask: 255.0.0.0                            | Network Mask: 255 , 0 , 0 , 0                                       |  |  |  |  |  |  |  |
| MAC Address: 00:21:74:03:41:11                     | Password: password                                                  |  |  |  |  |  |  |  |
|                                                    |                                                                     |  |  |  |  |  |  |  |
|                                                    | Go to Device Web Page Cancel Apply                                  |  |  |  |  |  |  |  |
|                                                    |                                                                     |  |  |  |  |  |  |  |
| Haciendo click aguí r                              | puede                                                               |  |  |  |  |  |  |  |
| dirigirse a la página v                            | web                                                                 |  |  |  |  |  |  |  |
| para configurar y ve                               | Procionar Apply                                                     |  |  |  |  |  |  |  |
| datos más avanzado                                 | os. No                                                              |  |  |  |  |  |  |  |
| podrá entrar si la IP o                            | del cambios                                                         |  |  |  |  |  |  |  |
| equipo RF no es rele                               | evante                                                              |  |  |  |  |  |  |  |
| a gateway de su red.                               | Witeless & Mobile Techno                                            |  |  |  |  |  |  |  |

Asignar una IP dentro de los mismo segmentos que la de su red. Los equipos no deben tener la misma IP.

T.

X

Asignar la gateway que desee. Para este ejemplo no es necesario asignarla.

Y la máscara debe ser similar para ambos equipos

La contraseña es "password" por defecto, una vez ingresando a la pagina web es posible modoficar este parámetro.

| //                                                                   |                                                                                                    |                                                                                                    |                                                                                                    |                                                                                                    |                                                                                                    |                                                                                                    |                                                                                                    |                                                                                                    |                                                                                                    |                                                                                                    |                                                                                                    |                                                                                                    |                                                                                                    |                                                                                                    | 12                                                                                                    |                                                                                                    |
|----------------------------------------------------------------------|----------------------------------------------------------------------------------------------------|----------------------------------------------------------------------------------------------------|----------------------------------------------------------------------------------------------------|----------------------------------------------------------------------------------------------------|----------------------------------------------------------------------------------------------------|----------------------------------------------------------------------------------------------------|----------------------------------------------------------------------------------------------------|----------------------------------------------------------------------------------------------------|----------------------------------------------------------------------------------------------------|----------------------------------------------------------------------------------------------------|----------------------------------------------------------------------------------------------------|----------------------------------------------------------------------------------------------------|----------------------------------------------------------------------------------------------------|----------------------------------------------------------------------------------------------------|----------------------------------------------------------------------------------------------------|----------------------------------------------------------------------------------------------------|
| Refresh Now Every 10 sec                                             | <u>w.digi.com/support</u>                                                                                                    | Information                                                                                                    | Device Type: Subscriber Unit                                                                                                    | Subscriber ID: 1                                                                                                    | Current RF Channel: 1                                                                                                    | RF Connected: Yes                                                                                                    | Radio Active: Active                                                                                                    | Product Code: 4                                                                                                    | Radio Version: 3                                                                                                    | Radio Firmware Release: 084                                                                                                    |                                                                                                    |                                                                                                    | Value                                                                                                    |                                                                                                    | inel Mode<br>Channel Mode (1-6)                                                                                                    |                                                                                                    |
| ).4259<br>21:74:03:41:11<br>Mbps Full Duplex<br>ays OOh 42:50        | FAQ available at <u>ww</u>                                                                                                    | Device                                                                                                    |                                                                                                    |                                                                                                    |                                                                                                    |                                                                                                    |                                                                                                    |                                                                                                    |                                                                                                    |                                                                                                    |                                                                                                    |                                                                                                    |                                                                                                    | password                                                                                                    | <ul> <li>Automatic Chani</li> <li>0 0 Manual C</li> </ul>                                                                                                    |                                                                                                    |
| Version: 1.6C<br>MAC Address: 00:2<br>Ethernet: 10 A<br>Uptime: 0 da | Need help? Online                                                                                                    |                                                                                                    | -26 dBm                                                                                                    | 0.0 %                                                                                                    | 2452                                                                                                    | -                                                                                                    | 2451                                                                                                    | 976                                                                                                    | 1476                                                                                                    | 164 bytes                                                                                                    | 164 bytes                                                                                                    |                                                                                                    | Description                                                                                                    | Password:                                                                                                    | Channel:                                                                                                    |                                                                                                    |
| Dg                                                                   |                                                                                                    | atistics                                                                                                    | Radio RSSI:                                                                                                    | Radio Block Error Rate:                                                                                                    | Radio Total Packets:                                                                                                    | Radio Failed Packets:                                                                                                    | Radio Passed Packets:                                                                                                    | Radio Broadcast Packets:                                                                                                    | Radio Unicast Packets:                                                                                                    | Radio Average TX Size:                                                                                                    | Radio Average RX Size:                                                                                                    | vice Settings                                                                                                    |                                                                                                    | Device                                                                                                    | RF                                                                                                    |                                                                                                    |
|                                                                      | Version:     1.60.4259     Logout       MAC Address:     00:21:74:03:41:11     Refresh Now       Ethernet:     10 Mbps Full Duplex     Very 10 sec       Uptime:     0 days 00h 42:50 | Version:       L6.4259       Logout         MAC Address:       00.21:74:03:41:11       Logout         Ethernet:       10 Mbps Full Duplex       Petresh Now       Every 10 sec         Uptime:       0 days 00h 42:50       Need help?       Onine FAG available at <u>www digi com/support</u> | Version:       1.60.4259       Logout         MAC Address:       00:21:74:03:41:11       Lagout         Ethernet:       10 Mbps Full Duplex       10 Mbps Full Duplex         Uptime:       0 days 00th 42:50       Ethernet:         Ned help?       Online FAQ available at <u>www.digi.com/support</u> Statistics       Device Information | Version:       1.60.4259       Logout         MAC Address:       00.21:74.03.41:11       Refresh Now         Ethemet:       10 Mbps Full Duplex       Uptime:         Uptime:       0 days 00h 42:50       Refresh Now         Refresh Now       Every 10 sec         Ned help?       Online FAG available at www.digit.com/support         Ratistics       Text In the fage at the second second se | Version:       1.60.4259       Legout         MAC Address:       00.21:74.03:41:11       Refresh Now         Ethernet:       10 Mbps Full Duplex       Ethernet:         Uptime:       0 days 00h 42:50       Refresh Now         Ned help?       And rest       Ethernet:         Address:       0.21:74.03:41:10         Refresh Now       Every 10 sec         Uptime:       0 days 00h 42:50         Ned help?       And rest         And Refresh Now       Every 10 sec         Device Type:       Every 10 sec         Radio Block Error Rate:       0.0%         Boxice Type:       Subscriber Unit         Radio Block Error Rate:       0.0% | Version:       1.60.4259       Version:       1.60.4259         MAC Address:       0:0:17.4:03:41:11       Depict       Lepter Mow         Ethernet:       10 Mbps Full Duplex       0       Days 00h 42:60         Uptime:       0 days 00h 42:60       Eefresh Now       Every 10 sec         Need help?       Online FAQ available at www.digi.com/support       Eefresh Now       Every 10 sec         Statistics       Need help?       Online FAQ available at www.digi.com/support       Eefresh Now       Every 10 sec         Statistics       0.0 %       Days 00h 42:60       Machine FAQ available at www.digi.com/support       Eefresh Now       Every 10 sec         Statistics       0.0 %       Davice Type:       Subscriber Unit       Subscriber Unit       Subscriber Unit         Radio Block Error Rate:       0.0 %       Subscriber ID:       1       Current RF Channe:       1 | Version:       1.60.429       Mac Address:       0.00:17:41:03:41:11       Logout         Mac Address:       0:00:17:41:03:41:11       Ethennet:       10 Mbps Full Duplex         Uptime:       0 days 00h 42:50       Persion:       1.60:42:0         Need help?       Online FAd available at www.digit.com/support       Every 10 sec       Image Second Second | Version:       1.60.459       Logout         MAC Address:       00:21:74:03:41:11       Ethenet:       00.001:74:03:41:11         Ethenet:       10 Mbps Full Duplex       0 days 00h 42:50       Ethenet       0.001         Nach       Ethenet:       10 Mbps Full Duplex       Ethenet       10 mbps Full Duplex         Nach       Ethenet:       10 Mbps Full Duplex       Ethenet       Ethenet         Nach       Ethenet:       0 Mbps Full Duplex       Ethenet       Ethenet         Nach       Days 00h 42:50       Assister 10 mbps Full Duplex       Ethenet       Every 10 sec       V         Radio RSS:       2.60 mbps Full Duplex       Assister ID       Every 10 sec       V       V         Radio Failed Packets:       2.80 mbps Full Duplex       Ever ID       T       Ever ID       T         Radio Failed Packets:       1       Current RF Channet:       1       Ever ID       V         Radio Failed Packets:       1       Redio Active:       Yes       Yes       Yes         Radio Failed Packets:       1       Ever ID       Yes       Yes       Yes         Radio Failed Packets:       1       Redio Active:       Active       Yes         Radio Passed Packets:       1 | Version:       1.80.4259       Color       Version:       1.80.4269       Logout         MAC Address:       00:21:74.03.41:11       Image:       0.021:74.03.41:11       Image:       Logout         Ethernet:       10 Mbps Full Duplex       0.4550       Mac Address:       0.21:74.03.41:11       Image:       Logout         Andress:       0.021:74.03.41:11       Image:       0.495:00       A1:10       Image:       Logout         Andre State:       0.045:00       0.045:00       A2:50       Image:       Image:       Logout       Image:         Andre State:       26 GBm       Andre State:       26 GBm       Image:       Image:       Image:       Image:       Logout       Image:       Image: | Version:       160.459         MAC Address:       D0:2174:03:41:11         MAC Address:       D0:2174:03:41:13         Ethemet:       10 Mbps Full Duplex         Uptime:       0 days Out 42:60         MAC Address:       D0:2174:03:41:14         Ethemet:       10 Mbps Full Duplex         Uptime:       0 days Out 42:60         Mach Allow       Ether Now       Every 10 sec         Mach Allow       Downer type:       Ether Now         Radio Block       Emeriter       Downer type:       Subscriber Unit         Radio Fased Packets:       1       Current RF Channel:       1         Radio Dricast Packets:       245       Subscriber Unit       1         Radio Dricast Packets:       245       Subscriber ID:       1         Radio Unicast Packets:       245       Subscriber ID:       1         Radio Unicast Packets:       75       Redio Active:       Active:         Radio Unicast Packets:       75       Redio Version:       3 | Version:       1.60.429       Version:       1.60.429         MAC Address:       0.021:74.03.41:14       Lehemet:       10 Mbps Full Duplex         Ethemet:       10 Mbps Full Duplex       Refresh Now       Every 10 sec         Uptime:       0 days 00h 42:60       Data Attrin       Lehenk       Lehenk         Image:       10 Mbps Full Duplex       10 Mbps Full Duplex       Lehenk       Lehenk       Lehenk         Image:       10 Mbps Full Duplex       Image:       10 Mbps Full Duplex       Lehenk       Lehenk       Lehe | Version       16.436         Version       16.436         Mac Address       0.217.433.411         Mac Address       0.217.433.411         Mac Address       0.217.433.411         Uptime       10 Mipps Full Duplex         Uptime       0 days club         Data       Data club         Mac Address       0.217.433.411         Ethemet:       10 Mipps Full Duplex         Uptime       0 days club       Club         Data       Data club       Ether Now       Every 10 sec         Mac Address       26 club       Ether Now       Every 10 sec         Radio Block Error Rate:       0 days club       Ether Now       Every 10 sec         Radio Failed Packets:       245       Radio Dutal Packets:       245         Radio Failed Packets:       245       Radio Notal Packets:       245         Radio Dutal Packets:       245       Radio Notal Packets:       245         Radio Dutal Packets:       245       Radio Notal Packets:       245         Radio Dutal Packets:       245       Radio Notal Packets:       245         Radio Dutal Packets:       245       Radio Notal Packets:       245         Radio Notacast Packets:       245 | Value Size       Value Size       Value Size <th>Version<br/>Ethemet<br/>Uptime:     Not<br/>Oddress:<br/>Double<br/>Ethemet     Not<br/>Oddress:<br/>Double<br/>Ethemet     Not<br/>Oddress:<br/>Double<br/>Uptime:     Logott<br/>Double<br/>Double       MAC Address:<br/>Ethemet     D0.174.00.411<br/>Oddress:<br/>Double     Ethemet     ID Mbye<br/>Double     Ethemet     Logott       MAC Address:<br/>Double     Double     Double     Ethemet     ID Mbye<br/>Double     Ethemet     Logott       MAC Address:<br/>Double     Double     Double     Ethemet     ID Mbye<br/>Double     Ethemet     Logott       MAC Address:<br/>Double     Address:<br/>Radio Dave     245<br/>Done Pape     Done Pape     Subscriber Unit     Ethemet     ID       Radio Packets:<br/>Radio Dave     245<br/>Done Pape     Ethemet     ID     ID     ID     ID       Radio Packets:<br/>Radio Packets:<br/>Radio Packets:<br/>Radio Packets:<br/>Radio Packets:<br/>Radio Atrive     245<br/>Done Pape     Radio Atrive     Atrive       Radio Packets:<br/>Radio Packets:<br/>Radio Packets:<br/>Radio Atrive     ID     ID     ID     ID       Radio Packets:<br/>Radio Packets:<br/>Radio Atrive     ID     Radio Atrive     Atrive       Radio Packets:<br/>Radio Atrive     ID     ID     ID     ID       Radio Packets:<br/>Radio Packets:<br/>Radio Packets:<br/>Radio Atrive     ID     ID     ID       Radio Atrive     Radio Atrive     Atrive     ID     ID       Radio Packets:<br/>Radio Atrive     ID     ID     I</th> <th>Version       160.429<br/>(United State)       Version       160.429<br/>(United State)       Logon         MAC Address:       0.0213.403.411<br/>(United State)       Down       Very 10 sec       Very 10 sec         Ethemet:       0.000 42:00       Accounter       Down       Very 10 sec       Very 10 sec         Andress:       0.0213.403.411       Ethemet:       Down       Very 10 sec       Very 10 sec         Andress:       0.04 scienter       Down       Down</th> <th>Version:       160.429<br/>(brind:       Version:       160.429<br/>(brind:       Version:       160.429<br/>(brind:       Version:       160.41         MAC Address:       0.0217403.411       Tenent:       0.04906 Fold Doplex.       Tenent:       0.04906 Fold Doplex.       Tenent:       0.04906 Fold Doplex.       Tenent:       0.04906 Fold Doplex.       Tenent:       0.04906 Fold Doplex.       Tenent:       0.04906 Fold Doplex.       Tenent:       Tenent:</th> | Version<br>Ethemet<br>Uptime:     Not<br>Oddress:<br>Double<br>Ethemet     Not<br>Oddress:<br>Double<br>Ethemet     Not<br>Oddress:<br>Double<br>Uptime:     Logott<br>Double<br>Double       MAC Address:<br>Ethemet     D0.174.00.411<br>Oddress:<br>Double     Ethemet     ID Mbye<br>Double     Ethemet     Logott       MAC Address:<br>Double     Double     Double     Ethemet     ID Mbye<br>Double     Ethemet     Logott       MAC Address:<br>Double     Double     Double     Ethemet     ID Mbye<br>Double     Ethemet     Logott       MAC Address:<br>Double     Address:<br>Radio Dave     245<br>Done Pape     Done Pape     Subscriber Unit     Ethemet     ID       Radio Packets:<br>Radio Dave     245<br>Done Pape     Ethemet     ID     ID     ID     ID       Radio Packets:<br>Radio Packets:<br>Radio Packets:<br>Radio Packets:<br>Radio Packets:<br>Radio Atrive     245<br>Done Pape     Radio Atrive     Atrive       Radio Packets:<br>Radio Packets:<br>Radio Packets:<br>Radio Atrive     ID     ID     ID     ID       Radio Packets:<br>Radio Packets:<br>Radio Atrive     ID     Radio Atrive     Atrive       Radio Packets:<br>Radio Atrive     ID     ID     ID     ID       Radio Packets:<br>Radio Packets:<br>Radio Packets:<br>Radio Atrive     ID     ID     ID       Radio Atrive     Radio Atrive     Atrive     ID     ID       Radio Packets:<br>Radio Atrive     ID     ID     I | Version       160.429<br>(United State)       Version       160.429<br>(United State)       Logon         MAC Address:       0.0213.403.411<br>(United State)       Down       Very 10 sec       Very 10 sec         Ethemet:       0.000 42:00       Accounter       Down       Very 10 sec       Very 10 sec         Andress:       0.0213.403.411       Ethemet:       Down       Very 10 sec       Very 10 sec         Andress:       0.04 scienter       Down       Down | Version:       160.429<br>(brind:       Version:       160.429<br>(brind:       Version:       160.429<br>(brind:       Version:       160.41         MAC Address:       0.0217403.411       Tenent:       0.04906 Fold Doplex.       Tenent:       0.04906 Fold Doplex.       Tenent:       0.04906 Fold Doplex.       Tenent:       0.04906 Fold Doplex.       Tenent:       0.04906 Fold Doplex.       Tenent:       0.04906 Fold Doplex.       Tenent:       Tenent: |

Es recomendable **no hacer modificaciones en los parámetros**, a no ser que tenga problemas con la conexión entre el par una vez hecha las pruebas.

Para las configuraciones avanzadas debe avanzar hasta el final de la pagina, donde se encontrará con el siguiente cuadro, donde podrá entrar para realizar cambios de AP, SU, Encryption, entre otros.

| Advanced Links                                                                           | Una vez configurado el   |
|------------------------------------------------------------------------------------------|--------------------------|
| Warning! These links are only for use by advanced users!<br>Please proceed with caution. | Dispositivo por el       |
| Advanced Admin                                                                           | técnico especializado de |
| Fast Spectrum Scanner                                                                    | Digi, el usuario no debe |
|                                                                                          | entrar a modificar estos |
|                                                                                          | parámetros.              |
| wan                                                                                      |                          |
| Witeless & Mol                                                                           |                          |
|                                                                                          |                          |

## Teniendo configurado todo lo antes mencionado, el *Digi Xpress Ethernet Bridge* está en condiciones de trabajar sin problemas.

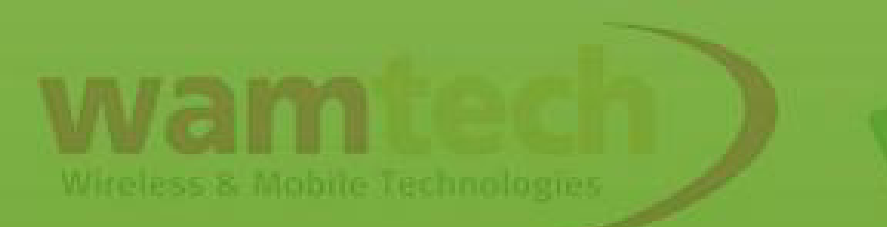

### Ante Cualquier inquietud, no dude con comunicarse con nosotros

soporte@wamtech.com

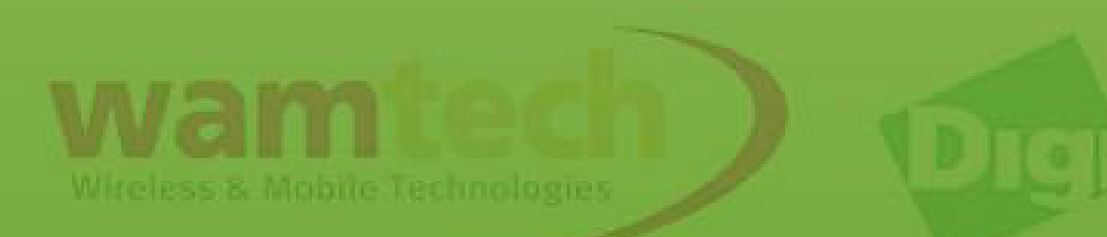